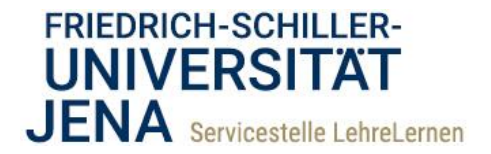

# How to Thoode @ FSU

# Ein Grundgerüst für die digitale Prüfung anlegen

Mit Moodle können Sie nicht nur eine digitale Klausur durchführen, sondern auch im Vorfeld die Eigenständigkeitserklärung, die Belehrung und die Versicherung der Prüfungsfähigkeit abwickeln. Es gibt mehrere Varianten wie dies umsetzbar ist. Im Folgenden wird Ihnen eine Variante erläutert, in der die Eigenständigkeitserklärung mit der Aufgabe, die Belehrung und Bestätigung der Prüfungsfähigkeit mit einem Test eingeholt wird.

Um diese Grundgerüst in Ihrem Kurs umzusetzen, gehen Sie bitte wie folgt vor:

- 1) Aktivieren Sie in Ihrem Kursraum die Bearbeitung. Legen Sie nun alle Materialien und Aktivitäten In diesem sind das die Datenschutzhinweise an. Beispiel (deu/eng), die die für Eigenständigkeitserklärung (deu/eng), Aufgabe die Abgabe der Eigenständigkeitserklärung, der Test zur Belehrung und die eigentliche Klausur.
- 2) Bei den bereitgestellten Dokumenten müssen Sie keine weiteren Einstellungen vornehmen.

## Die Aufgabe als Abgabe der Eigenständigkeitserklärung

3) Um die **Aufgabe zur Abgabe der Eigenständigkeitserklärung** anzulegen, sind nur zwei Einstellungen wichtig: die Terminierung und der Aktivitätsabschluss.

**Terminierung**: Definieren Sie "Abgabebeginn" und "Letzte Abgabemöglichkeit". Die letzte Abgabemöglichkeit sollte bis kurz vor Beginn der eigentlichen Klausur eingestellt sein. Der Abgabebeginn darf großzügig bemessen sein, damit die Studierenden die Möglichkeit zum Drucken/Scannen haben.

**Aktivitätsabschluss**: Öffnen Sie auf der Konfigurationsseite der Aufgabe das Register "Aktivitätsabschluss" (Wird Ihnen dieses Register nicht angezeigt müssen Sie die Abschlussverfolgung in den Kurseinstellungen aktivieren).

Wählen Sie die Option "Abschluss, wenn alle Bedingungen erfüllt sind" und markieren Sie die Bedingungen "Teilnehmer/innen müssen die Aktivität aufgerufen haben, um sie abzuschließen" und "Teilnehmer/in muss Lösung eingereicht haben, um Aktivität abzuschließen".

Alternative: Sie können anstelle des Aktivitätsabschlusses die Freischaltung der Klausur auch über die **Bewertung** der Aufgabe steuern (vgl. u. "Belehrungstest"), dann müssen Sie hier nichts einstellen. Allerdings müssen Sie dann alle eingereichten Erklärungen rechtzeitig manuell bewerten.

Die **weiteren Einstellungen** der Aufgabe können in den **Standardeinstellungen** belassen werden. Klicken Sie auf [Speichern].

1

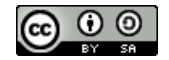

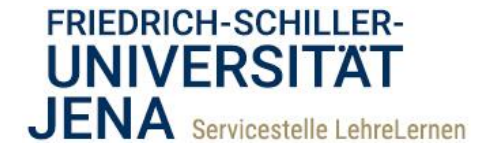

| Abgabebeginn                | 0 | 20 🗢      | Februar      | \$  | 2021 🗢      | 00 \$   | <b>00 \$</b> | 🛗 🗹 Aktivieren |
|-----------------------------|---|-----------|--------------|-----|-------------|---------|--------------|----------------|
| Fälligkeitsdatum            | 0 | 25 🜩      | Februar      | *   | 2021 🗢      | 00 \$   | 00 \$        | 🛗 🗆 Aktivieren |
| Letzte Abgabemöglichkeit    | 0 | 25 🖨      | Februar      | ŧ   | 2021 🗢      | 10 🕈    | 00 \$        | 🛗 🗹 Aktivieren |
| An Bewertung erinnern       | 0 | 4 \$      | März         | ÷   | 2021 🗢      | 00 \$   | 00 \$        | 🛗 🗆 Aktivieren |
| Abgabetypen                 |   | □ Texteir | ngabe online | 0 🔽 | Dateiabgabe | 0       |              |                |
| Abgabetypen                 |   |           |              |     |             |         |              |                |
| Anzahl hochladbarer Dateien | 0 | 20 🖨      |              |     |             |         |              |                |
| Maximale Dateigröße         | 0 | 50MB      |              |     | \$          |         |              |                |
| Akzeptierte Dateitypen      | 0 |           |              |     | Auswah      | Keine / | Auswahl      |                |

Verfügbarkeit und Abgabetypen. In diesem Beispiel ist die spätere Klausur für den 25.02.21, 10:15 Uhr angesetzt.

| Aktivitätsabschluss |   |                                                                                       |  |
|---------------------|---|---------------------------------------------------------------------------------------|--|
| Abschlussverfolgung | 0 | Abschluss, wenn alle Bedingungen erfüllt sind 🗢                                       |  |
| Ansicht notwendig   |   | Teilnehmer/innen müssen die Aktivität aufgerufen haben, um sie abzuschließen          |  |
| Bewertung notwendig |   | 🗌 Teilnehmer/innen müssen eine Bewertung erhalten, um diese Aktivität abzuschließen 🥥 |  |
|                     |   | Teilnehmer/in muss Lösung eingereicht haben, um Aktivität abzuschließen               |  |
| Abschlusstermin     | 0 | 18 ◆         Februar ◆         2021 ◆         11 ◆         47 ◆                       |  |
| Kompetenzen         |   |                                                                                       |  |

Screenshot 2 zeigt die Einstellungen des Aktivitätsabschlusses für die Aufgabe zur Abgabe der Eigenständigkeitserklärung. Diese Bedingungen regeln den erfolgreichen Abschluss der Aufgabe. Der erfolgreiche Abschluss wiederum wird die Voraussetzung/Bedingung zur Teilnahme am Test "Belehrung".

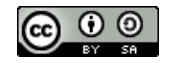

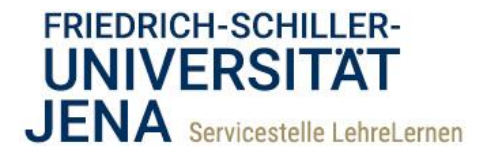

## Der Test als Belehrung und Abfrage der Prüfungsfähigkeit

- Um einen Test zur Belehrung einzusetzen, nehmen Sie bitte die folgenden Einstellungen vor. Hier gelten nicht so strenge Bestimmungen, wie beim Set-Up der eigentlichen Klausur, daher handelt es sich im Folgenden um Empfehlungen:
- 2) Terminierung: Da die Bestätigung der Pr
  üfungsf
  ähigkeit am gleichen Tag wie die Klausur erfolgen sollte, stellen Sie den Zeitraum f
  ür den Test so ein, dass er kurz vor der eigentlichen Klausur zur Verf
  ügung steht. Im unten gezeigten Beispiel steht er 30min vor Beginn der Klausur zur Verf
  ügung und schlie
  ßt mit dem Beginn der Klausur. Eine Bearbeitungszeit m
  üssen Sie nicht einstellen.

Hinweis: Stellen Sie in jedem Fall einen Zeitpunkt für die Testschließung ein, damit eine automatische Korrektur rechtzeitig vor Klausurbeginn erfolgen kann.

- 3) Es kann vorkommen, dass sich Studierende "verklicken". Deshalb können Sie für diesen Fall bei der Belehrung unter dem Register "Bewertung" zwei Versuche erlauben. Als Bewertungsmethode setzen Sie "Bester Versuch". (Wenn Sie nur einen Versuch gestatten und eine Person "verklickt" sich, müssen Sie den Versuch zunächst löschen, damit die Person die Belehrung erneut durchführen kann).
- 4) Weitere Einstellungen sind weniger relevant, aber es empfiehlt sich die Einstellungen der Klausur auch hier anzuwenden. Also: Frageverhalten ist "Spätere Auswertung" und alle Überprüfungsoptionen sind deaktiviert.
- 5) Vorrausetzung: Unter dem Register "Voraussetzungen" klicken Sie auf [Voraussetzung hinzufügen] und wählen aus dem Menü [Aktivitätsabschluss]. Neben der Option "Aktivitätsabschluss" wählen Sie aus dem Menü die "Abgabe der Eigenständigkeitserklärung" (je nachdem wie diese von Ihnen betitelt wurde). Die Option "muss abgeschlossen sein" belassen Sie so.

Alternativ können Sie hier "Bewertung" statt "Aktivitätsabschluss" wählen, wenn Sie den Zugriff über die Bewertung der "Aufgabe als Eigenständigkeitserklärung" steuern möchten (vgl. u.: "Verknüpfung von Belehrung und Klausur").

6) Speichern Sie die Einstellungen. Im nächsten Schritt fügen Sie die "Belehrungs-Frage" hinzu.

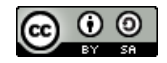

3

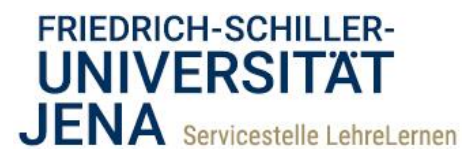

| Testöffnung                   | 0 |                                                |
|-------------------------------|---|------------------------------------------------|
| -                             | - | 25 ÷ Februar ÷ 2021 ÷ 09 ÷ 30 ÷ 🎬 🖉 Aktivleren |
| Testschließung                |   | 25 A Fabruar A 2021 A 10 A 15 A 🛱 🛛 Altiviaran |
|                               |   |                                                |
| Zeitbegrenzung                | 0 | 0 Minuten + Aktivieren                         |
|                               |   |                                                |
| Wenn die Zeit abgelaufen ist  | 0 | Der Testversuch wird automatisch abgegeben.    |
|                               |   |                                                |
| <ul> <li>Bewertung</li> </ul> |   |                                                |
| Bewertungskategorie           | 0 | Nicht kategorisiert                            |
|                               |   | The Rente general A                            |
| Bestehensgrenze               | 0 | 1,00                                           |
|                               |   |                                                |
| Enaubte versuche              |   | 2 *                                            |
|                               | 0 | Bashar Manuala                                 |
| Bewertungsmethode             |   | Bester Versuch                                 |

Screenshot 3 zeigt die Einstellungen der "Zeit" und der "Bewertung" für den Test als Belehrung. In diesem Beispiel ist die Klausur für den 25.02.21, 10:15 Uhr angesetzt.

| Voraussetzungen<br>Voraussetzungen |                                                                               |
|------------------------------------|-------------------------------------------------------------------------------|
|                                    | Teilnehmer/in muss ¢ folgende Bedingung erfüllen                              |
|                                    | Aktivitätsabschluss     Abgabe der Eigenstän:     muss abgeschlossen se     X |
|                                    | Voraussetzung hinzufügen                                                      |
| Aktivitätsabschluss                |                                                                               |
| Kompetenzen                        |                                                                               |
|                                    | Speichern und zum Kurs Speichern und anzeigen Abbrechen                       |

Abschlusskriterium auf "muss abgeschlossen sein" gestellt.

7) Fügen Sie nun der Belehrung die eine "Alles-oder-nichts-Multiple-Choice"-Frage hinzu. Eine Vorlage des Textes finden Sie im "Moodle-Kurs für Prüfer\*innen" auf dem Exam-Server.

|                                    |                                                                                                    | That his local as                             |
|------------------------------------|----------------------------------------------------------------------------------------------------|-----------------------------------------------|
| <ul> <li>Zurück zu 'Diç</li> </ul> | jtale Profung'                                                                                                    | lest-Navigation                               |
| Sie könner                         | n diesen Test in der Vorschau ansehen. Wäre dies ein realer Versuch, würde dies ahnehlockt, weil:                                                                                                    | 1                                             |
| Dieser Test steht :                | narzen naz writan ar versen ad ansenen. Ware des en realer versaen, warde des dageboert, wen.<br>unzähnigt zwinan                                                                                                    | Versuch beenden                               |
|                                    | un ant i nun aus terrugunga                                                                                                    | Neue Vorschau beginnen                        |
| Prope 1                            |                                                                                                    |                                               |
| Bisher nicht                       | bevor sie die Kausur beginnen, mootten wir sie zu lauschungsversuchen, einauben Hittsmitteln und der Hintungstanigkeit beterven, bitte lesen sie diesen text grundlich durch und<br>klicken Sie am Ende den zutreffenden Button an. Ertst danach wird die Klausur für Sie freiseschaftet.                                                                                                    |                                               |
| Erreichbare                        | Die Bearbeitungszeit für die Klausur beträgt 30 Minuten ab Testöffnung.                                                                                                    |                                               |
| Punkte: 1,00                       | Erlaubte Hilfsmittel sind: Lehr- und Lennskript zu dieser Lehrveranstaltung sowie Bücher und Fachliteratur.                                                                                                    |                                               |
| ty Frage<br>markieren              | Ausgeschlossen ist die Hilfe anderer Personen bei der Bearbeitung der Klausur!                                                                                                    |                                               |
| O frage<br>bearbeiten              | Täuschungsversuch: Sie sind verpflichtet, die Prüfung persönlich, selbständig und ohne Hilfe Dritter durchzuführen. Mit dem Beginn der Klausur sichern Sie dies auch in schriftlicher Form<br>der Eigenständigkeitserklärung zu. Bei Verdacht auf Tauschung besteht auch im Nachgang zur Prüfung die Möglichkeit. Prüfung zu Nachfragen zu kontaktieren.                                                                                                    |                                               |
|                                    | Sie haben genau einen Versuch für diese Klausur, d.h. eine Wiederholung ist nicht möglich.                                                                                                    |                                               |
|                                    | Technicke Problems: Solites Sis tachnicke Problem haben, dokumenterno Sie Brit tachnickes Problem. 28. durch eines Soreenbard und meldes nurh unmittelbar (da. sodrot) per<br>Email unter IKDITAKT. Geben Sie bitte nach Moglichkeit auch eine Feleronnummer au unter der Sie gegebenerfalls auchdigsmicht werden Nerven. Das Problem wird unmittelbar geprüft<br>und eine zahlneb Lösung geländen. Wien Thr Anlingen berechtigt ist, werden Sie zehnaft meine meraketer Versuch der schriftlichen Frühung feigeschaftet. |                                               |
|                                    | Das Ergebnis der Klausur wird in Friedolin verbucht.                                                                                                    |                                               |
|                                    | Bitte bestätigen Sie hier Ihre Prüfungsfähigkeit. Nur, wenn Sie sich prüfungsfähig fühlen, können Sie an der Klausur teilnehmen. Nach der Bestätigung erhalten Sie Zugriff auf die                                                                                                    |                                               |
|                                    | Prutung.                                                                                                    |                                               |
|                                    | a Hiermit bestätioe ich dass ich die Informationen vollständio gelesen und verstanden                                                                                                    |                                               |
|                                    | habe. Weiterhin bestätige ich, dass ich für die Prüfung über das Prüfungsamt angemeldet bin.                                                                                                    |                                               |
|                                    |                                                                                                    |                                               |
|                                    | b. Hiermit stimme ich mit den dargestellten Informationen nicht überein.                                                                                                    |                                               |
|                                    | C c. Ich bin prufungsfähig.                                                                                                    |                                               |
|                                    | d. Ich bin nicht profungsfähig.                                                                                                    |                                               |
|                                    |                                                                                                    |                                               |
|                                    |                                                                                                    |                                               |
|                                    | Versuch beenden.                                                                                                    |                                               |
|                                    |                                                                                                    |                                               |
|                                    |                                                                                                    |                                               |
| reensh                             | ot 5 zeigt die eigentliche Frage zur Bestätigung der Belehrung und der                                                                                                    | Priifungsfähigkeit Angelegt wurde diese Frage |
|                                    |                                                                                                    |                                               |
| s "Alles                           | -oder-nichts-Multiple-Choice". Den Wortlaut gibt es als Vorlage, die r                                                                                                    | ichtigen Antworten sind hier a) und c).       |
|                                    |                                                                                                    | 5 / /                                         |
|                                    |                                                                                                    |                                               |
| Schiller-U                         | niversität Jena Telefon 03641 94012                                                                                                    | 50                                            |

4

• •

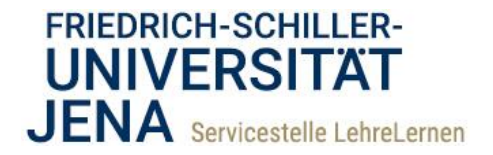

#### Verknüpfung von Belehrung und Klausur

- 1) Öffnen Sie nun die Konfigurationsseite der eigentlichen Klausur. Wie Sie einen Test als Klausur anlegen erfahren Sie in der gleichnamigen Anleitung.
- 2) Öffnen Sie das Register "Voraussetzungen" und klicken Sie auf [*Voraussetzung hinzufügen*] und wählen aus dem Menü [*Bewertung*].
- 3) Wählen Sie aus dem Menü "Bewertung" nun den Test zur Belehrung (je nachdem wie Sie ihn betiteln haben) und setzten Sie als Kriterium "muss ≥ sein" und setzten Sie 100% ein. Das bewirkt, dass nur die Personen, welche die Belehrung und die Prüfungsfähigkeit bestätigt haben, im "Test als Belehrung" 100% erreichen, was jetzt wiederum als Bedingung für den Zugriff auf die eigentliche Klausur fungiert.

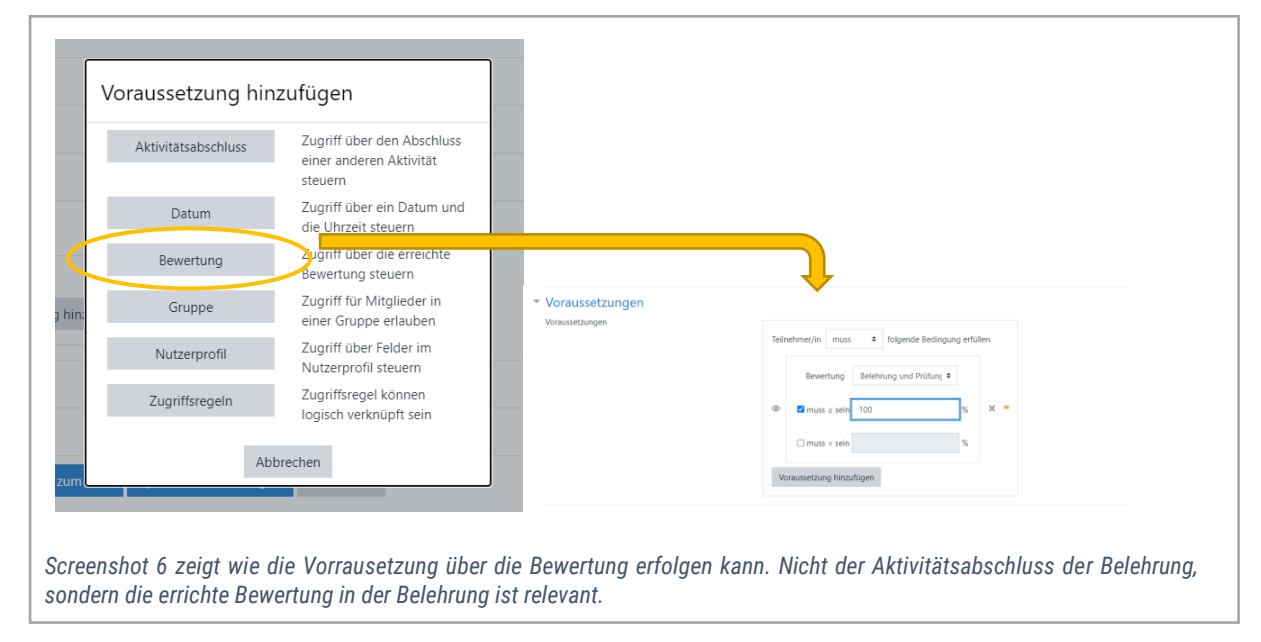

#### Auf der folgenden Seite sehen Sie das Ergebnis auf der Kursseite aus Sicht der Studierenden aussieht.

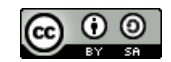

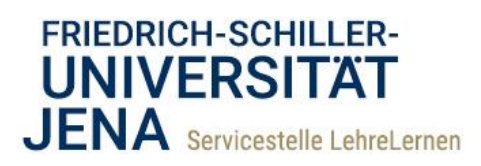

| . Lesen Sie die Hinweise zum Datenschutz.<br>2. Laden Sie die Eigenständigkeitserklärung herunter, füllen Sie diese aus, unterschreiben sie und scannen/fotografieren Sie die Erklärung ab.<br>1. Diese Datei (Scan oder Este) laden Sie in die Aufgabe der Eigenständigkeitserklärung. Die Abgabe können Sie zwischen <b>die um voor beimm Ubr</b> . | ind dd mm yaaar |  |  |  |  |  |
|----------------------------------------------------------------------------------------------------|-----------------|--|--|--|--|--|
| A. Mit der Einreichung wird der Test "Belehrung und Prüfungsfähigkeit" für Sie freigeschaltet. Die Belehrung steht Ihnen 30min vor Beginn der Klausur zur Verfügung. Bestätig                                                                                                    |                 |  |  |  |  |  |
|                                                                                                    |                 |  |  |  |  |  |
| wehn die beienrung erfolgt ist, wird die Nausur ab ninzimm Unr treigeschaftet. Arktualisieren bie evit, die Seite, damit die Freischaftung greint.<br>Mit Aufrig die Testes und dem Statt dies Versuche beginnt Ihre Bearbeitungszeit von XX min.                                                                                                    |                 |  |  |  |  |  |
|                                                                                                    |                 |  |  |  |  |  |
| Jatenschutzhinweis Online-Prüfungen schriftlich englisch                                                                                                    | $\checkmark$    |  |  |  |  |  |
| Datenschutzhinweis Online-Prüfungen schriftlich                                                                                                    |                 |  |  |  |  |  |
| SU Declaration of Independent Work Jan 2021                                                                                                    |                 |  |  |  |  |  |
| 5 FSU Versicherung über Selbstständigkeit Jan 2021                                                                                                    |                 |  |  |  |  |  |
|                                                                                                    |                 |  |  |  |  |  |
| Abgabe der Eigenständigkeitserklärung                                                                                                    | Ø               |  |  |  |  |  |
| Liebe Studierende,                                                                                                    |                 |  |  |  |  |  |
| bitte reichen Sie hier Ihre ausgefüllte Eigenständigkeitserklärung ein.                                                                                                    |                 |  |  |  |  |  |
| Dear Students,                                                                                                    |                 |  |  |  |  |  |
| please submit your declaration of independent work here.                                                                                                    |                 |  |  |  |  |  |
|                                                                                                    |                 |  |  |  |  |  |
| Belehrung und Prüfungsfähigkeit                                                                                                    | $\checkmark$    |  |  |  |  |  |
| Eingeschränkt Nicht verfügbar, es sei denn: Die Aktivität Abgabe der Eigenständigkeitserklärung ist als abgeschlossen markiert                                                                                                    |                 |  |  |  |  |  |
| Liebe Studierende.                                                                                                    |                 |  |  |  |  |  |
| bitte bestätigen Sie hier, dass Sie die Belehrung verstanden haben und dass Sie prüfungsfähig sind. Nach diesen Bestätigungen wir die Modulklausur für Sei                                                                                                    | freigeschaltet. |  |  |  |  |  |
| Modulklausur                                                                                                    |                 |  |  |  |  |  |
| Eingeschränkt Nicht verfügbar, es sei denn: Sie haben die erforderliche Punktzahl in Belehrung und Prüfungsfähigkeit erhalten                                                                                                    |                 |  |  |  |  |  |
|                                                                                                    |                 |  |  |  |  |  |
|                                                                                                    |                 |  |  |  |  |  |
|                                                                                                    |                 |  |  |  |  |  |

Eigenständigkeitserklärung sind jederzeit frei zugänglich. Die Aufgabe zur "Abgabe der Eigenständigkeitserklärung" ist terminiert und hat einen aktivierten Aktivitätsabschluss. Wird die Erklärung der Eigenständigkeit fristgerecht eingereicht, wird die Belehrung freigeschaltet. Die erreichte Bewertung in der Belehrung regelt dann den Zugriff auf die eigentliche Klausur.

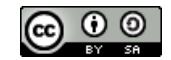